### ΠΑΡΑΡΤΗΜΑ 1

# Διαχείριση προφίλ - Υπενθύμιση ονόματος χρήστη (username)

- 1. Μεταβείτε στη διεύθυνση https://myprofile.pi.ac.cy
- 2. Πατήστε στην επιλογή «Ξέχασα το όνομα χρήστη».

| <b>Καλωσορίσατε στο περιβάλλον διαχείρισης προφίλ.</b><br>Μέσα από το περιβάλλον διαχείρισης προφίλ, μπορείτε να<br>ζητήσετε νέο κωδικό ή να ενημερώσετε τα στοιχεία του<br>προφίλ σας. |  |  |  |  |
|----------------------------------------------------------------------------------------------------|--|--|--|--|
|                                                                                                    |  |  |  |  |

## <u>Α. Για λογαριασμούς ατόμων</u>:

 Πληκτρολογήστε τον αριθμό της ταυτότητάς σας στο πεδίο που εμφανίζεται και ακολούθως πατήστε στο πράσινο βελάκι στα δεξιά.

| Ξέχασα το όνομα χρήστη                                                  |                                                                |   |  |  |  |
|-------------------------------------------------------------------------|----------------------------------------------------------------|---|--|--|--|
| Συμπληρώστε τα πιο κάτω στοιχεία.<br>Θα αποσταλεί το όνομα χρήστη στο ι | ηλεκτρονικό ταχυδρομείο που αντιστοιχεί στα πιο κάτω στοιχεία. |   |  |  |  |
| Αριθμός ταυτότητας                                                      | 1234567                                                        | D |  |  |  |
| Για λογαριασμούς σχολείων, παρακαλώ πατήστε εδώ.                        |                                                                |   |  |  |  |

4. Πατήστε στο κουμπί «Αποστολή» για να πάρετε ένα μήνυμα στο ηλεκτρονικό ταχυδρομείο που αντιστοιχεί στον πιο πάνω αριθμό ταυτότητας.

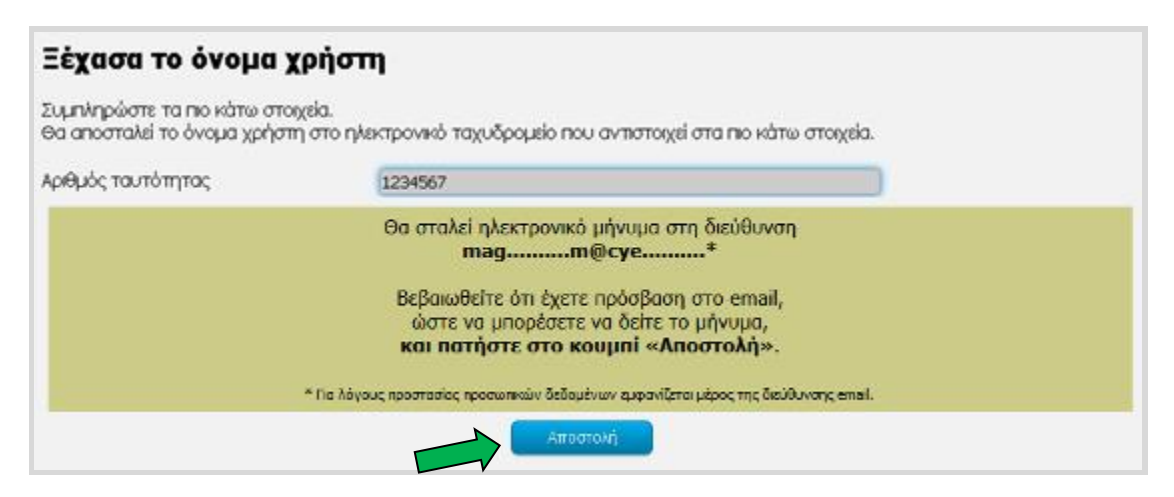

### **<u>Β. Για λογαριασμούς σχολείων</u>:**

3. Πατήστε στον αντίστοιχο σύνδεσμο για τον λογαριασμό του σχολείου.

| Ξέχασα το όνομα χρήστη                                                                                                    |  |  |  |  |
|----------------------------------------------------------------------------------------------------|--|--|--|--|
| Συμπληρώστε τα πιο κάτω στοιχεία.<br>Θα αποσταλεί το όνομα χρήστη στο ηλεκτρονικό ταχυδρομείο που αντιστοιχεί στα πιο κάτω στοιχεία. |  |  |  |  |
| Αριθμός ταυτότητας                                                                                                    |  |  |  |  |
| Για λογαριασμούς σχολείων, παρακαλώ πατήστε εδώ.                                                                                     |  |  |  |  |

4. Πληκτρολογήστε τη διεύθυνση του ηλεκτρονικού ταχυδρομείου του σχολείου (email) στο πεδίο που εμφανίζεται και ακολούθως πατήστε στο πράσινο βελάκι στα δεξιά.

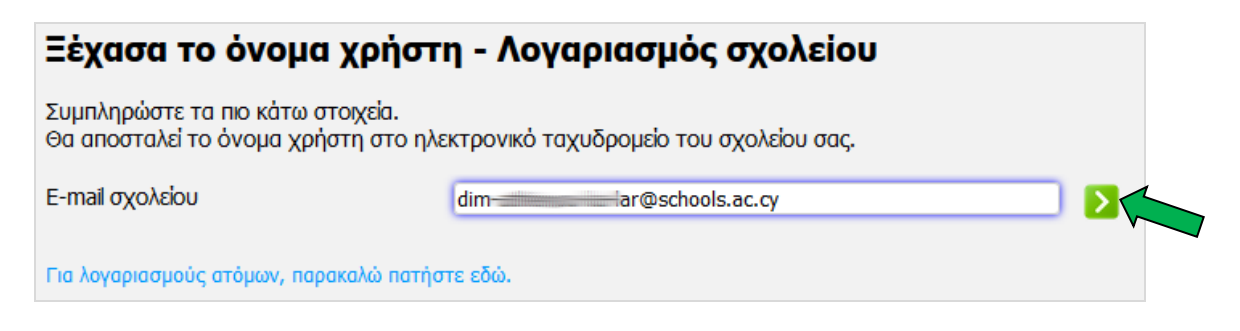

5. Πατήστε στο κουμπί «Αποστολή» για να πάρετε ένα μήνυμα στο ηλεκτρονικό ταχυδρομείο του σχολείου.

| Ξέχασα το όνομα χρήστη - Λογαριασμός σχολείου                                                                   |                                                                                                    |  |  |
|----------------------------------------------------------------------------------------------------|----------------------------------------------------------------------------------------------------|--|--|
| Συμπληρώστε τα πιο κάτω στοιχεία.<br>Θα αποσταλεί το όνομα χρήστη στο ηλεκτρονικό ταχυδρομείο του σχολείου σας. |                                                                                                    |  |  |
| E-mail σχολείου                                                                                                 | di lar@schools.ac.cy                                                                                                    |  |  |
|                                                                                                    | Θα σταλεί ηλεκτρονικό μήνυμα στη διεύθυνση<br>dimensional dimension of the second state of the second state |  |  |
|                                                                                                    | Αποστολή                                                                                                    |  |  |

### <u>Γ. Για λογαριασμούς συνδέσμων γονέων και κηδεμόνων</u>:

 Πατήστε στον αντίστοιχο σύνδεσμο για τον λογαριασμό του συνδέσμου γονέων και κηδεμόνων.

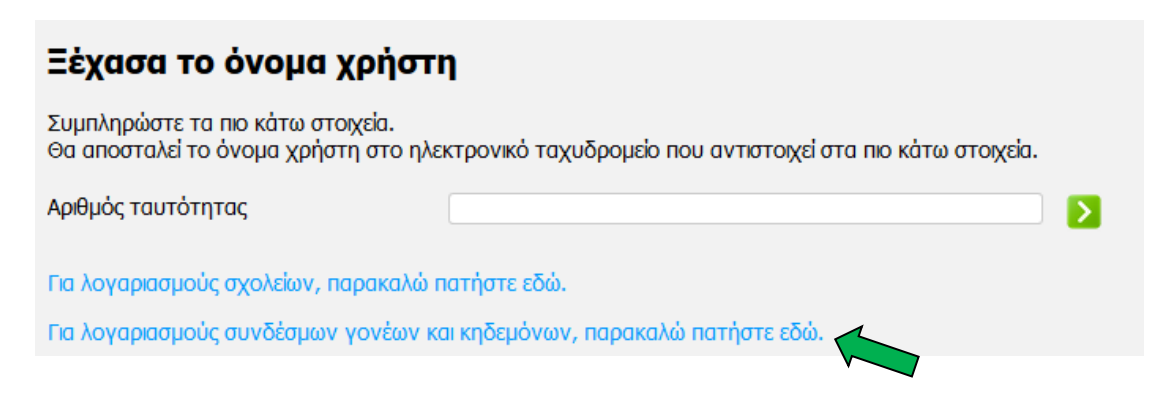

 Πληκτρολογήστε τη διεύθυνση του ηλεκτρονικού ταχυδρομείου του συνδέσμου (email) στο πεδίο που εμφανίζεται και ακολούθως πατήστε στο πράσινο βελάκι στα δεξιά.

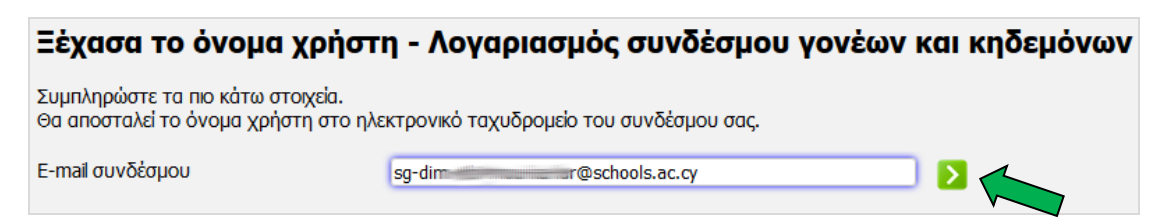

 Πατήστε στο κουμπί «Αποστολή» για να πάρετε ένα μήνυμα στο ηλεκτρονικό ταχυδρομείο του συνδέσμου.

| Ξέχασα το όνομα χρήστη - Λογαριασμός συνδέσμου γονέων και κηδεμόνων                                              |                                                                             |   |  |  |
|----------------------------------------------------------------------------------------------------|-----------------------------------------------------------------------------|---|--|--|
| Συμπληρώστε τα πιο κάτω στοιχεία.<br>Θα αποσταλεί το όνομα χρήστη στο ηλεκτρονικό ταχυδρομείο του συνδέσμου σας. |                                                                             |   |  |  |
| E-mail συνδέσμου                                                                                                 | sg-ci@schools.ac.cy                                                         | ] |  |  |
|                                                                                                    | Θα σταλεί ηλεκτρονικό μήνυμα στη διεύθυνση<br>sg                            |   |  |  |
|                                                                                                    | ώστε να μπορέσετε να δείτε το μήνυμα,<br>και πατήστε στο κουμπί «Αποστολή». |   |  |  |
|                                                                                                    | Αποστολή                                                                    |   |  |  |